## Digital Health Innovation Support Portal - Guide

### Welcome!

This guide is intended to be used by designated users who wish to access post Go Live Digital Health Innovation (DHI) Support services via the <u>DHI Support Portal</u>. Clinics/sites who are being onboarded during the DHI onboarding process will have the ability to register 2+ designated users using email addresses. These "registered users" can log into the DHI Support Portal and <u>on behalf of</u> their clinic(s)/site(s):

- Manage their registered user Profile on the DHI Support Portal
- Review, access and manage all of current and closed tickets raised by them by clinic/site name
- Search for information on the portal via the Search Bar
- View DHI Outage Notifications and alternative means for contacting DHI Support
  - The general support email is CHSSupport@phsa.ca
  - The tool free support line is **1-833-297-8107**
  - Hours of Operation for DHI Support is Monday to Friday (excluding holidays) from 8AM to 5PM PST.
- Raise support tickets on behalf of the clinic(s) and/or site(s) that need assistance. These are inclusive of all DHI supported products, including:
  - o List of all Customer Support ticket types
    - Unable to use or access your DHI Product
    - Training Request
    - Ocean Site Configuration
    - Ocean Form Change Request
    - Product Change Request
    - Order Additional Product(s)
    - General Inquiries
    - Report Privacy Breach
- <u>Access common self-help articles</u>
- Access recently used request forms

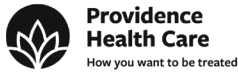

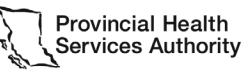

Partnering with the BC health sector, providers and citizens

#### Registered Users and the DHI Support Portal

A "registered user" is a person at a clinic/site that has an email that is registered as a username with the DHI Support Portal. This username and a password are required to access the DHI Portal and its support services. During the DHI onboarding process the clinic/site will be asked for a list of emails that will be registered users for their clinic(s)/site(s). Each of these will receive an email from jira@dhi-ea.atlassian.net to create a password. If users do not receive this email, then they should check their spam filters and/or contact DHI support at CHSSupport@phsa.ca or call the tool free support line at 1-833-297-8107

After a clinic/site has gone live with any DHI product they can add/remove as many registered users for the DHI Portal by:

- Submitting a "General Inquiries" ticket on the DHI Support Portal
- Send an email to the general support email at CHSSupport@phsa.ca
- Call our tool free support line at 1-833-297-8107

Important Note - It is up to the clinic/site to decide how many users can be registered with the DHI Support Portal. Typically, DHI Support recommends a minimum of 2 registered users per clinic/site to ensure that their organization has more than one person who can access the DHI Support Portal services.

#### Purpose of this DHI Support Portal guide

The purpose of this DHI Support Portal guide is to provide a "self-help how to" guide for easily accessing DHI Support services for the clinic(s)/site(s) they are registered to.

#### Prerequisites for using this guide:

- The DHI Support Portal URL is <u>https://dhi-ea.atlassian.net/servicedesk/customer/portals</u>
- A user must be registered with one or more clinic(s)/site(s) that they need support for. This is • done via the initial DHI Onboarding process. Each user must provide an email account to DHI during this process to be used as their login ID.
- These "registered users" can add or remove additional users to their clinic(s)/site(s) via an email CHSSupport@phsa.ca or by calling the DHI Support tool free number at 1-833-297-8107

Please review the following 4 main sections **after** your email has been registered as your username with DHI Support.

- Login (pg.3) •
- Reset Password (pg. 5)
- Site Navigation and Portal Features (includes managing existing tickets) (pg. 7) •
- Submitting Tickets (pg. 5) •

These 4 main sections will provide you with an ongoing reference guide on how to access DHI Support services using the Support Portal.

Contact DHI Support at CHSSupport@phsa.ca or via our 1-833-297-8107 tool free number if you have any questions or issues in accessing the DHI Support Portal.

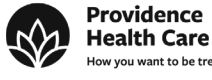

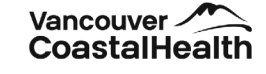

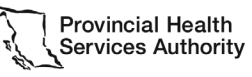

Providence

Step 1: Login

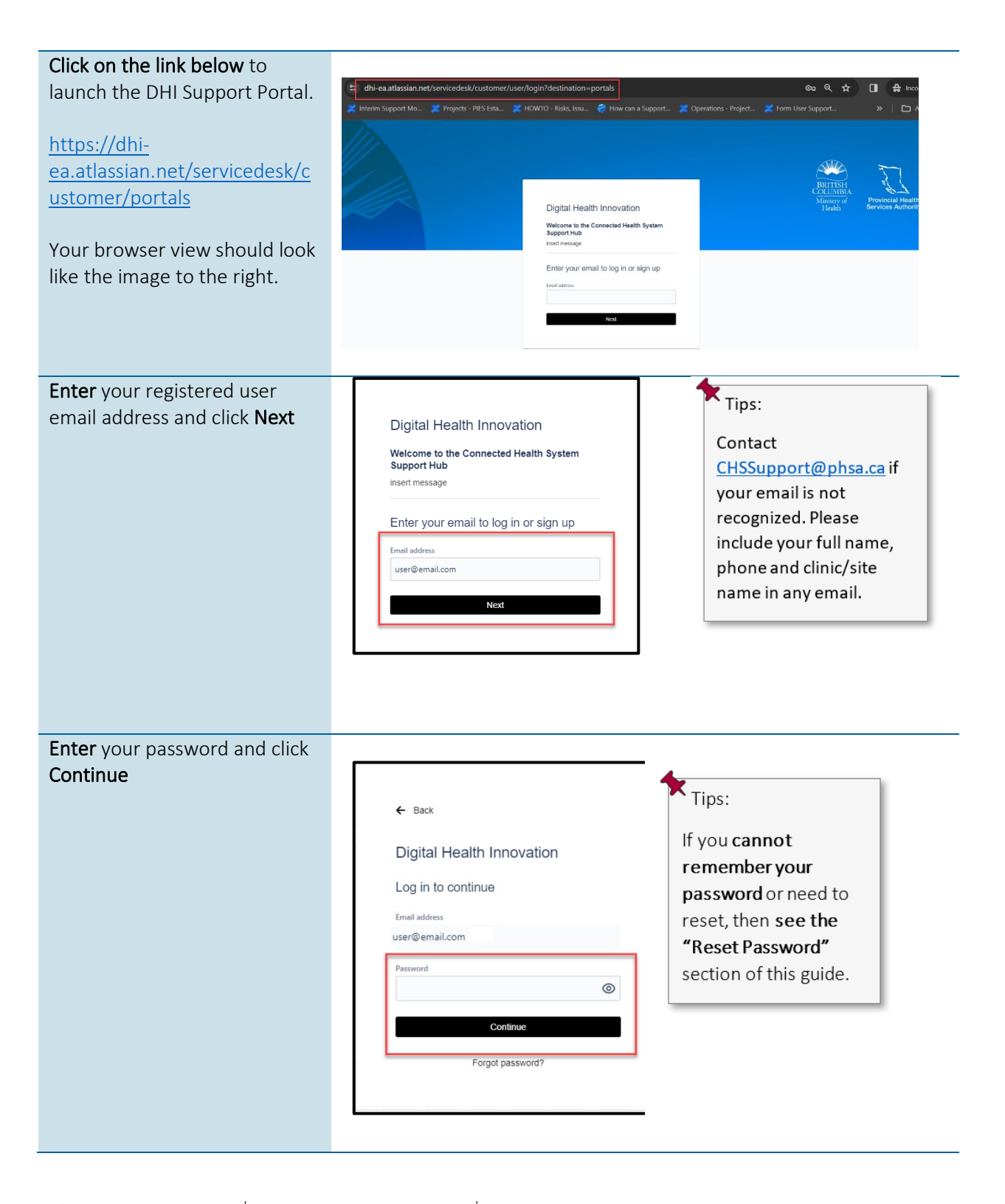

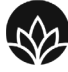

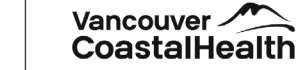

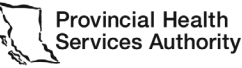

DHI Support User Guide - version 1.0

Providence

**Health Care** 

Partnering with the BC health sector, providers and citizens

The registered user is now logged in the DHI Support Portal will show that the registered user is logged in and can log out or close the browser when finished using the portal.

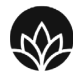

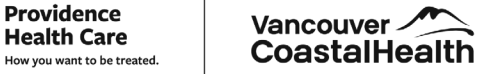

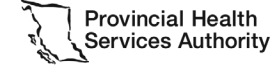

### Step 2: Reset Password

| <ul> <li>If a registered user has<br/>forgotten their password<br/>and/or wants to reset this<br/>password they would to</li> <li>1. Login using their<br/>registered username</li> <li>2. Instead of entering a<br/>password, they would<br/>click on the "Forget<br/>password" button.</li> </ul> | Login<br>Digital Health Innovation<br>Welcome to the Connected Health System<br>Support Hub<br>insert message                                                                                                    | Password Reset   Control   Control                                                                                                    |
|----------------------------------------------------------------------------------------------------|----------------------------------------------------------------------------------------------------|----------------------------------------------------------------------------------------------------|
| The DHI Support portal will<br>automatically send an email to<br>the registered user's email<br>address to reset their<br>password.                                                                                                    | <ul> <li>← Back</li> <li>Digital Health Innov</li> <li>Check your email to repassword</li> <li>We've sent a reset password linuser@email.com</li> <li>Resend reset pass</li> </ul>                                                                                                    | /ation<br>set your<br>k to<br>sword link                                                                                                    |
| Registered User logs into the<br>same email account as their<br>DHI Support Portal<br>username, and they will<br>receive the following email<br>from the email jira@dhi-<br>ea.atlassian.net<br>Click on the "Reset my<br>password" button.                                                         | Concernment     Concernment     Concernme | Tips:<br>If you did not receive<br>this email, then check<br>your spam filter. If you<br>still cannot find this<br>email, then email<br><u>CHSSupport@phsa.ca</u> |

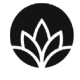

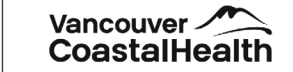

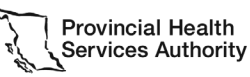

DHI Support User Guide - version 1.0

Providence

**Health Care** 

Partnering with the BC health sector, providers and citizens

Clicking on the "Reset • Tips: my password" button Digital Health Innovation will launch a new Passwords have a Set a password to continue browser tab. Email address minimum of 8 user@email.com User then enters in a • characters to be new password. accepted. 0 User clicks the • "Confirm" button to reset the password. The registered user is now logged in the DHI Support Ð 0 9 Portal. The icon on the top right of the DHI Support Portal will show that the registered user is logged in and can log out or close the browser when finished using the portal. 0.0 Requests ACCOUNT Profile Log out

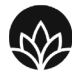

Providence

**Health Care** 

DHI Support User Guide - version 1.0

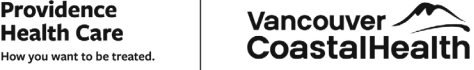

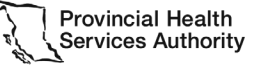

Step 3: Site Navigation and Portal Features (includes managing existing tickets)

Topic areas for this section include:

- A. <u>User Profile</u>
- B. <u>Requests (includes managing existing tickets)</u>
- C. <u>Search Bar</u>
- D. <u>Notifications</u>
- E. <u>Topics</u>
- F. <u>Recently used request forms</u>

|                                     | Welcome to the Digital Health Innovation Su<br>Search for help resources                                                                                                    | pport Hub!<br>Q                                                                                                    | 3 | BRITISH<br>COLUMBIA<br>Ministry of<br>Health | Provincial Health<br>Services Authority | BA |
|-------------------------------------|----------------------------------------------------------------------------------------------------|----------------------------------------------------------------------------------------------------|---|----------------------------------------------|-----------------------------------------|----|
|                                     | Current Datage leafinisation:<br>All Systems Constantion:<br>Parase Mark<br>- Do not insular content or attachments that content " <b>Falsed Heads Inter</b><br>- Share Interpret of the second mark in unnear a sec<br>- Mark Constant Content on Mark Mark (Mark 1996)<br>- Share Interpret on Mark 1996 (Mark 1996)<br>- Share Interpret on Mark 1996 (Mark 1996)<br>- Share Interpret on Mark 1996)<br>- Share Interpret on Mark 1996<br>- Share Interpret on Mark 1996<br>- Share Inter | matter" (1%) such as patient names,<br>attrig approximation to make this information<br>audide of your clinic or site including DHI<br>from BAM to SPM PRT, our soft here Support | D |                                              |                                         |    |
| Topics                              | Afficies<br>ass your DHP Poduct? @ Ocean                                                                                                    | Set Up Guide                                                                                                    |   |                                              |                                         |    |
| Ocean Site Configure<br>Show 5 more | ution 🕃 Link U                                                                                                    | er EMR Accounts to Ocean User Accounts                                                                                                    |   |                                              |                                         |    |
|                                     | Recently used request forms                                                                                                    | sion Support<br>Il Product, or have you encountered an emor?                                                                                                    | F |                                              |                                         |    |

### A. User Profile

The User icon on the top right of the DHI Support Portal page will show that the registered user is logged in.

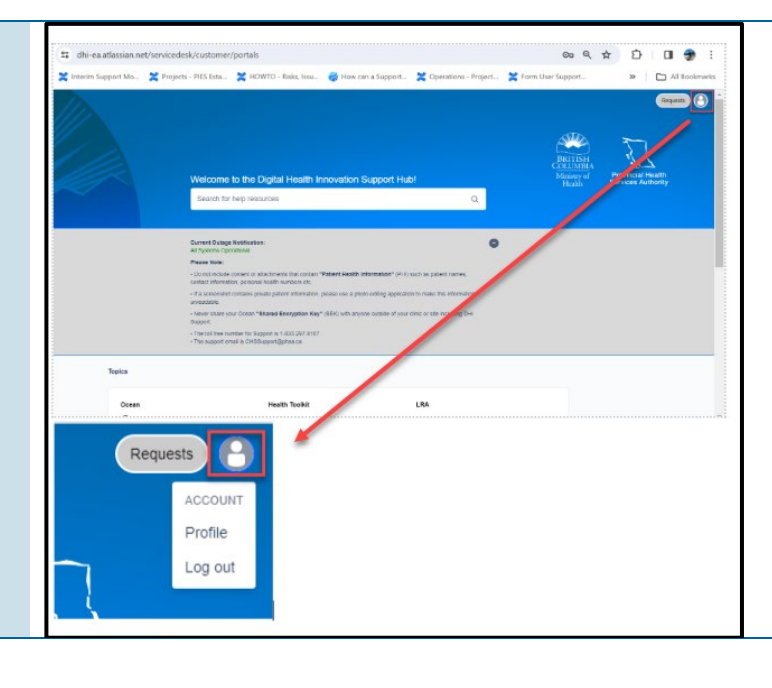

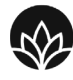

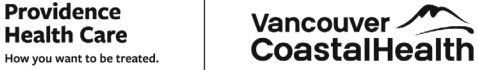

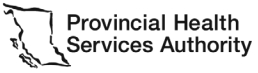

DHI Support User Guide - version 1.0

| <b>Clicking</b> on the <b>"Profile"</b><br><b>button</b> will open up the User<br>Profile details.                                                                                                    | Requests COUNT   Profile     Og out     Our danges may take up to five minutes to appear. If you log in with single sign-on: your name will be automatically updated to match the single sign-on provider.     Operand easils     Name   Registered User   Ensul   Change password     Insurger*   Automatically detect browser *     Insurger*   Automatically detect browser *     Insurger*   Automatically detect browser *     Insurger*   Automatically detect browser *     Insurger*     Automatically detect browser *     Insurger*     Automatically detect browser *     Insurger*     Automatically detect browser *     Insurger*     Automatically detect browser *     Insurger*     Automatically detect browser *     Insurger*     Automatically detect browser *     Insurger*     Automatically detect browser *     Insurger*     Automatically detect browser *     Insurger*                                                                                                    |
|----------------------------------------------------------------------------------------------------|----------------------------------------------------------------------------------------------------|
| Registered Users can:<br>A – The Change Password<br>button on this screen is <u>only</u><br><u>available</u> to internal DHI<br>Administrative users. If a<br>non-Admin registered user<br>wants to change their<br>password, then see the<br>" <u>Password Reset</u> " portion of<br>this user guide.<br>B – Change Languages for the<br>Portal<br>C – Change Time Zones for<br>the Portal | Personal details   Name   Registered User   Email   markd73@gmail.com     Imarkd73@gmail.com     Imarkd73@gma                                                                                                    |
| By <b>clicking on the "Log out"</b><br><b>button</b> this will log the<br>registered user out of the<br>DHI Support Portal.<br>Alternatively, the registered<br>user <b>can simply close the</b><br><b>browser</b> .                                                                                                    | A detailed and any invested advancementation of the second advancement of the second advancement of the second advanc |

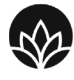

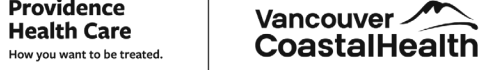

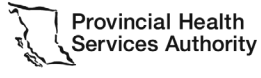

DHI Support User Guide - version 1.0

Providence

Partnering with the BC health sector, providers and citizens

 B. Requests
 (including managing existing tickets)

The "Requests" view is the main method for a registered user to manage existing tickets.

This "Requests" button allows the logged in registered user to see all of the current, ongoing and closed support tickets that were:

A - **Created by the registered user** for all clinic(s)/sites(s) that a registered user is authorized for.

B – **Created by all users** for a single clinic/site

C – Created by all users for all clinic(s)/sites(s) that a registered user

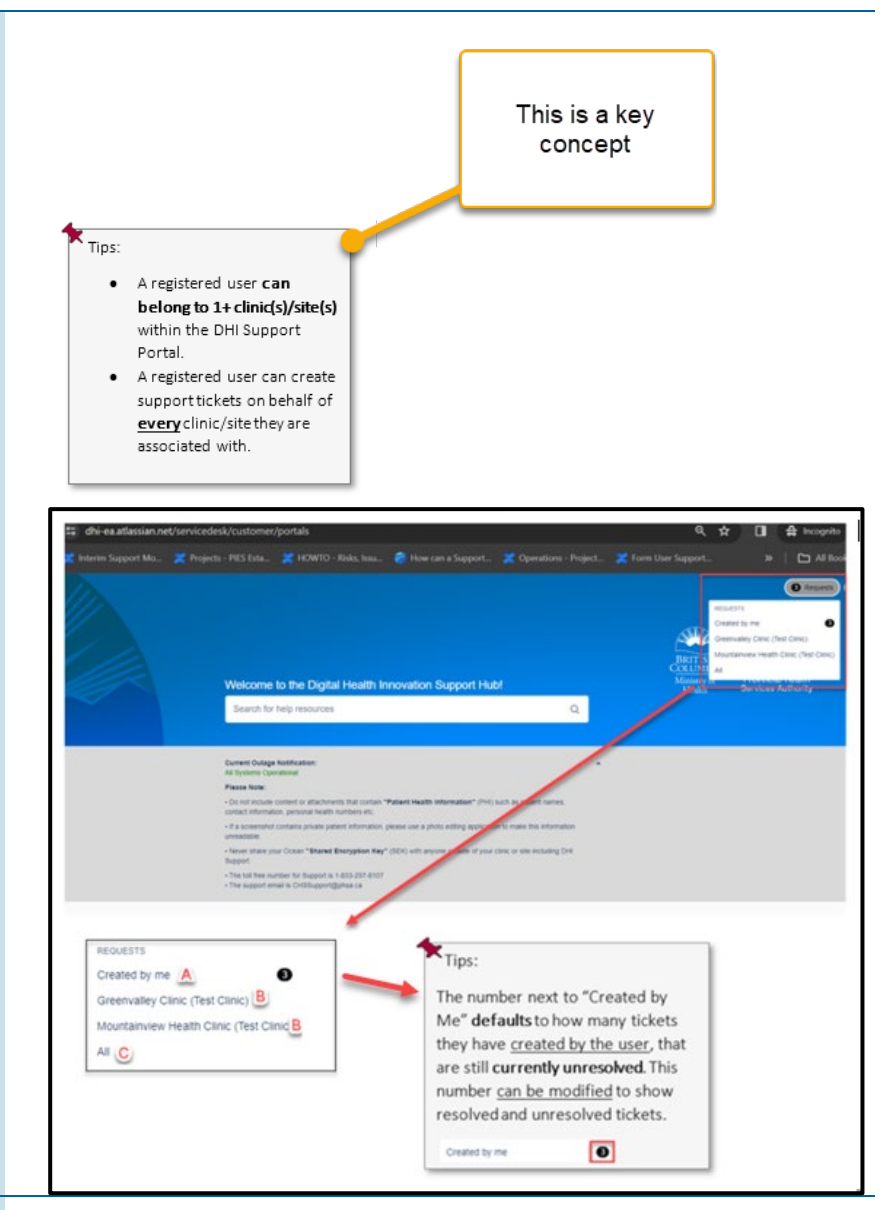

To view all of the tickets created by the registered user for all clinic(s)/sites(s) that a registered user is authorized for; a user clicks on the "Created by me" section.

This will display the following fields:

A – "Request contains" **text search** for all tickets

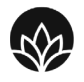

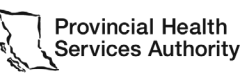

How you want to be treated. DHI Support User Guide - version 1.0

Providence

**Health Care** 

Partnering with the BC health sector, providers and citizens

B – A "Status" field that lets the user sort tickets by their status of open, closed, in progress, etc

C – A filter to view tickets created by the user or for each clinic/site they are a part of.

D – A filter to view tickets
 created by the user by ticket
 type. i.e. Training Request,
 Incident/Problem, etc.

**E** – A "Type" is a **visual indicator of the ticket type** for a specific ticket.

F – The "Reference" column has a hyperlink per ticket to allow an end user to open specific tickets.

**G** – The "Summary" column is the **details provided in the Summary field** when a ticket is created

 H – The "Status" column provides the current status of each ticket, including Waiting for Support, Open,

I – The "Service Project" column is an **internal visual indicator** that indicates to DHI Support Admins which environment the tickets are in.

J – the "Reporter" column is a visual indicator **on which registered user has created the initial ticket**.

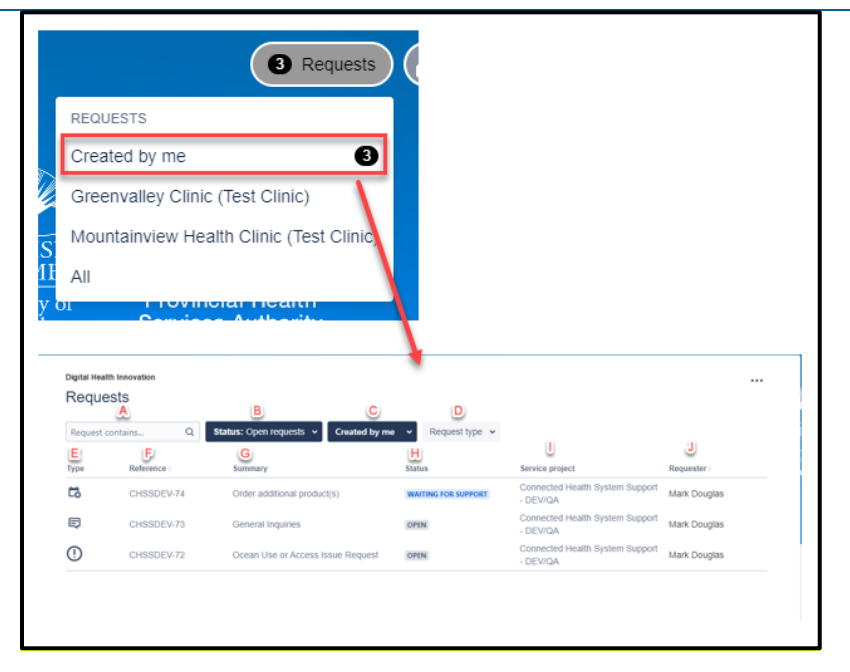

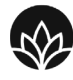

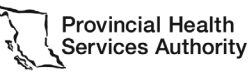

DHI Support User Guide - version 1.0

Providence

**Health Care** 

Partnering with the BC health sector, providers and citizens

### C. Search Bar

A registered user can do a free text search of the DHI Support Portal by clicking on the search bar and typing in the required text.

This will provide links to articles, ticket types, etc that can be opened/launched directly from the red box in the image.

### **D.** Notifications

The DHI Support Portal provides registered users two kinds of Notifications including:

A – The "Current Outage Notifications" is one of several methods that DHI Support will provide clinics/sites with up-to-date Outage notifications for any DHI product, including -Ocean, LRA and Health Toolkit.

B-The "Please Note:" section includes a variety of long-standing information that includes:

- PHI and screenshot • instructions
- How to handle the • clinic/site Ocean SEK

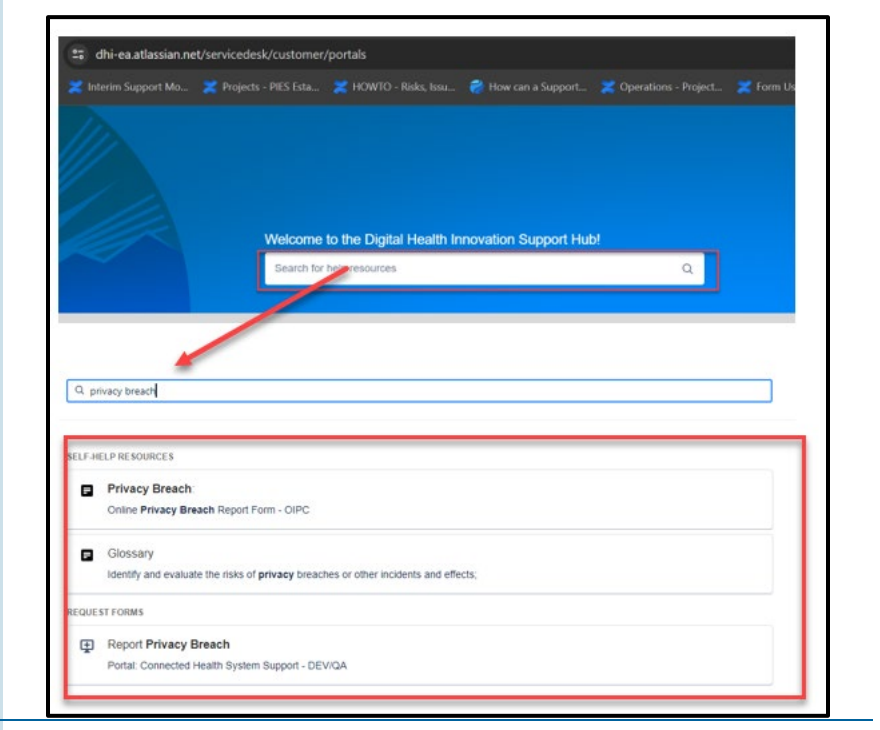

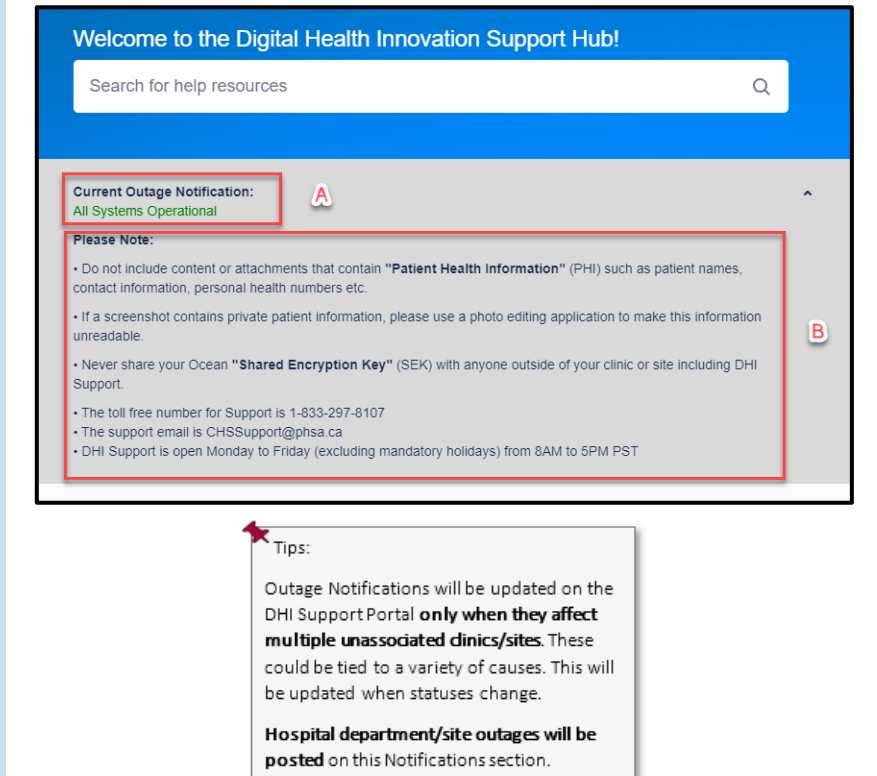

There will be additional direct email outage notifications to users in addition to this Portal.

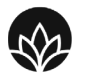

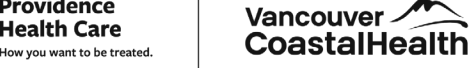

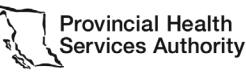

Providence

**Health Care** 

Partnering with the BC health sector, providers and citizens

- The DHI Support tollfree phone number and email
- DHI Support Hours of Operation

### E. Topics

The topics section of the DHI Support Portal is broken into two main sections:

A – these are the Customer Support specific links that open a web form for creating new DHI Support tickets

B – the "Articles" section provides links to the **most viewed "how to" support articles for the Ocean product**. These articles are hosted directly on the Ocean website. Clicking on any of these articles will launch a new browser tab to this article.

How to open a support ticket on the DHI Support Portal:

As seen in the first page of this guide, the types of specific tickets include:

List of all Customer Support ticket types

<u>Unable to use or Access your</u> <u>DHI Product</u>

Training request

Ocean Site Configuration

Ocean Form Change Request

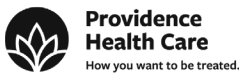

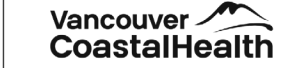

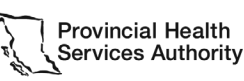

DHI Support User Guide - version 1.0

| A                                            | В                                                    |
|----------------------------------------------|------------------------------------------------------|
| Customer Support                             | Articles                                             |
| () Unable to use or access your DHI Product? | 🤣 Ocean Set Up Guide                                 |
| Training Request                             | Creating a PDF Attachment to Add to a Secure Message |
| Ocean Site Configuration                     | E Link User EMR Accounts to Ocean User Accounts      |
| Show 5 more                                  | Show 7 more                                          |

| Customer Support       Articles            ① Unable to use or access your DHI Product?           ② Coean Set Up Guide             ③ Training Request           ③ Creating a PDF Attachment to Add to a Secure Message             ⑤ Coean Site Configuration           □ Links to all Individual             ⑤ Show 5 more           □ Link to all Individual             □ Links to all Individual           Show 7 more             Show 5 more           List of all Customer Support ticket types | Topics                                                                                                    | List of <b>All</b> Customer Support<br>ticket types |                                                                                                    |                                                                          |
|----------------------------------------------------------------------------------------------------|----------------------------------------------------------------------------------------------------|-----------------------------------------------------|----------------------------------------------------------------------------------------------------|--------------------------------------------------------------------------|
|                                                                                                    | Customer Support U Unable to use or access your DHI Pr Training Request Ocean Site Configuration Show 5 more List of | oduct?<br>Links to al<br>Custom<br>ticke            | Articles<br>Cocan Set Up Guic<br>Creating a PDF Att<br>Link User EMR Acc<br>Show 7 more<br>Upport ticket type | le<br>achment to Add to a Secure Message<br>ounts to Ocean User Accounts |

| Product Change Request<br>Order additional product(s) | Digital Health Innovation / Customer Support<br>Customer Support<br>Select a Topic below to reach support                                                                                                    |
|-------------------------------------------------------|----------------------------------------------------------------------------------------------------|
| General Inquiries                                     | Unable to use or access your DHI Product?<br>Are you experiencing slowness or having trouble accessing your DHI Product, or have<br>you encountered an error?                                                                                                    |
| Report Privacy Breach                                 | Training Request Do you require Refresher Training or New User Training for a DHI Product?                                                                                                    |
| <u></u>                                               | Ocean Site Configuration           Add Patient Engagement Functionality to my Ocean Site, Add or Remove a User, Change<br>Cinic Directory Listing, Heip me Manage my Healthmap Favourites, Heip me Retrieve my<br>Ocean SEK , Reset my Ocean Password, etc.         List of all Customer<br>Support Ticket Types |
|                                                       | Ceean Form Change Request<br>Do you require assistance with changing an Ocean form?                                                                                                    |
|                                                       | Product Change Request     Would you like to suggest a change or an enhancement to a DHI product?                                                                                                    |
|                                                       | Crder Additional Product(s) Do you need to add Patient Engagement Functionality to your Ocean Site; and/or do you want to order another DHI Product?                                                                                                    |
|                                                       | General Inquiries<br>Other questions?                                                                                                    |
|                                                       | Eport Privacy Breach<br>Use this form to report a Patient or Privacy breach with Ocean or Provider Toolkit                                                                                                    |
|                                                       |                                                                                                    |
|                                                       | Tips:                                                                                                    |
|                                                       | We will view in depth all     Customer Support ticket     turge in detail in the port                                                                                                    |
|                                                       | sections.                                                                                                    |
|                                                       | There is a Common Field that all of the ticket types share that identifies which clinic/site the ticket is for:                                                                                                    |
|                                                       | "Share with" allows registered users to select the specific site/clinic.                                                                                                    |
|                                                       | Share with *                                                                                                    |
|                                                       | B Share with Lakeside Clinic ▼                                                                                                    |
|                                                       |                                                                                                    |
|                                                       | Test Clinic (55165)  No one                                                                                                    |
|                                                       |                                                                                                    |

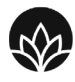

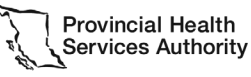

DHI Support User Guide - version 1.0

Providence

**Health Care** 

|                                                                                                    | The aregistered user is only associated with a single clinic/site that his is associated with more than one clinic/site is associated with more than one clinic/site is associated with more than one clinic/site for the correct clinic/site is associated with more than one clinic/site is associated with more than one clinic/site is an either select from the list and/or conduct a text search to select from the list and/or conduct a text search to select from the list.         Share with first select from the list and/or conduct a text search to select from the list.         Share with lakeside Clinic Test is included in parenthesis after the name of the clinic/site.         Share with lakeside Clinic Test is share with Lakeside Clinic Test is share with lakeside Clinic Test is clinic(site).         Share with lakeside Clinic Test is share with lakeside Clinic Test is share with share with Greenvalley Clinic Test is share with clinic share with clinic share clinic share clinic share with cli |
|----------------------------------------------------------------------------------------------------|----------------------------------------------------------------------------------------------------|
| Unable to use or Access your<br>DHI Product<br>Use case: If a clinic/site<br>cannot use a DHI product<br>due to a software error or if<br>they cannot access the<br>product. | This is the complete " <b>Unable to use or access your DHI Product?</b> "<br>DHI Support form view.                                                                                                    |

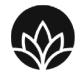

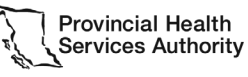

Providence

**Health Care** 

| Share with *                                                                                                    |
|----------------------------------------------------------------------------------------------------|
| Share with Lakeside Clinic                                                                                                    |
| Which product is your request regarding?                                                                                                    |
| Please select from one of the options below*                                                                                                    |
| Ocean<br>Provider Toolkit                                                                                                    |
| Subject                                                                                                    |
| Be as specific and as brief as you can                                                                                                    |
|                                                                                                    |
| Enter details of your request                                                                                                    |
| Please refrain from including content that contains "Patient Health Information" (PHI) such as patient names, contact information, personal health numbers etc. * |
|                                                                                                    |
|                                                                                                    |
|                                                                                                    |
| Need to attach screenshots or other items?                                                                                                    |
| If a screenhot contains private patient information, please use a photo editing application to make this information unreadable.                                  |
| CP Drop files to attach or browse                                                                                                    |
|                                                                                                    |
|                                                                                                    |
| Seito                                                                                                    |
|                                                                                                    |
|                                                                                                    |
|                                                                                                    |
| Includes the standard "Share with"                                                                                                    |
| Registered Users would select from the radio button choices of                                                                                                    |
| different DHI Products:                                                                                                    |
| Which product is your request regarding?                                                                                                    |
|                                                                                                    |
| Ocean                                                                                                    |
| O Provider Toolkit                                                                                                    |
|                                                                                                    |
|                                                                                                    |
| If a Registered User selects from the "Ocean" radio button then a                                                                                                 |
| new field will appear called "Does this request impact patient                                                                                                    |
| safety?"                                                                                                    |
| Which product is your request regarding?                                                                                                    |
| Please select from one of the options below*                                                                                                    |
| © Ocean                                                                                                    |
| O Provider Toolkit                                                                                                    |
| Does this request impact patient safety?                                                                                                    |
| Select 'Yes' if it is a Patient Safety Request, otherwise select "No"                                                                                             |
| ⊖ Yes                                                                                                    |
| No                                                                                                    |
|                                                                                                    |
| DHI Support encourages the registered user to self-report anything                                                                                                |
| they view as impacting on Dationt Safety when they are unable to                                                                                                  |
| they view as impacting on Patient Salety when they are unable to                                                                                                  |
| use or access Ocean.                                                                                                    |
|                                                                                                    |
| The default answer is "No"                                                                                                    |
|                                                                                                    |

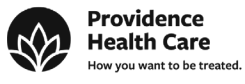

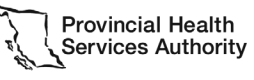

| bood and requise interior ration survey rater.                                                                                                    |
|----------------------------------------------------------------------------------------------------|
| Select 'Yes' if it is a Patient Safety Request, otherwise select "No" *                                                                                                    |
| Yes                                                                                                    |
| O NO                                                                                                    |
|                                                                                                    |
| If the registered user does believe that this inability to use or acces<br>Ocean DOES impact on Patient Safety, then we encourage them to<br>click on "Yes" and this will then a new text box opens up to ask for<br>the detail.                                                                                                    |
| Does this request involve Patient Safety Risk?                                                                                                    |
| Color Yes if it is a Patient Safety Request, otherwise select "No" *                                                                                                    |
| Please describe how this impacts patient safety?*                                                                                                    |
| Normal text $\vee$ B $I$ $\equiv \vee$ A $\vee$ $\equiv \equiv \emptyset \Leftrightarrow \oplus \mathfrak{H} = \mathfrak{M}$                                                                                                    |
|                                                                                                    |
|                                                                                                    |
|                                                                                                    |
| If a Registered User selects from the "Provider Toolkit" radio                                                                                                    |
| <b>button</b> , then no additional fields asking about Patient Safety will                                                                                                    |
| annaar                                                                                                    |
| appear.                                                                                                    |
| appear.<br>This is the Subject Line. Similar to how Subject Lines are used in a<br>traditional email                                                                                                    |
| appear.<br>This is the Subject Line. Similar to how Subject Lines are used in a traditional email.                                                                                                    |
| appear.<br>This is the Subject Line. Similar to how Subject Lines are used in a traditional email.<br>Subject                                                                                                    |
| appear.<br>This is the Subject Line. Similar to how Subject Lines are used in a traditional email.<br>Subject Please enter a subject title                                                                                                    |
| appear. This is the Subject Line. Similar to how Subject Lines are used in a traditional email.           Subject           Please enter a subject title                                                                                                    |
| appear. This is the Subject Line. Similar to how Subject Lines are used in a traditional email.           Subject           Please enter a subject title                                                                                                    |
| appear. This is the Subject Line. Similar to how Subject Lines are used in a traditional email.           Subject           Please enter a subject title           This is where the registered user would add any free text of the details around their inability to use or access your DHI Product                                                                                                    |
| appear. This is the Subject Line. Similar to how Subject Lines are used in a traditional email.           Subject           Please enter a subject title           This is where the registered user would add any free text of the details around their inability to use or access your DHI Product.                                                                                                    |
| appear. This is the Subject Line. Similar to how Subject Lines are used in a traditional email.           Subject           Please enter a subject title           This is where the registered user would add any free text of the details around their inability to use or access your DHI Product.                                                                                                    |
| appear.<br>This is the Subject Line. Similar to how Subject Lines are used in a traditional email.<br>Subject Please enter a subject title This is where the registered user would add any free text of the details around their inability to use or access your DHI Product.                                                                                                    |
| appear.         This is the Subject Line. Similar to how Subject Lines are used in a traditional email.         Subject         Please enter a subject title         This is where the registered user would add any free text of the details around their inability to use or access your DHI Product.         Decription         The result of the Please enter is a subject title when a patient sense, certer beforeation, present holds when etc.                                                                                                    |
| appear.         This is the Subject Line. Similar to how Subject Lines are used in a traditional email.         Subject         Please enter a subject title         This is where the registered user would add any free text of the details around their inability to use or access your DHI Product.         Subject         Decreption         The details around their inability to use or access your DHI Product.                                                                                                    |
| appear.         This is the Subject Line. Similar to how Subject Lines are used in a traditional email.         Subject         Please enter a subject title         This is where the registered user would add any free text of the details around their inability to use or access your DHI Product.         Decription         The result for the flat of the induction product with the induction of the induction of th |
| appear.         This is the Subject Line. Similar to how Subject Lines are used in a traditional email.         Subject         Please enter a subject title         This is where the registered user would add any free text of the details around their inability to use or access your DHI Product.         Decription         Currently         Image: A the B I m F A T HE HE @ O @ Y = @                                                                                                    |
| appear.<br>This is the Subject Line. Similar to how Subject Lines are used in a traditional email.<br>Subject Please enter a subject title This is where the registered user would add any free text of the details around their inability to use or access your DHI Product.                                                                                                    |
| appear.<br>This is the Subject Line. Similar to how Subject Lines are used in a traditional email.<br>Subject<br>Please enter a subject title<br>This is where the registered user would add any free text of the details around their inability to use or access your DHI Product.                                                                                                    |
| appear.<br>This is the Subject Line. Similar to how Subject Lines are used in a traditional email.<br>Subject<br>Please enter a subject title<br>This is where the registered user would add any free text of the details around their inability to use or access your DHI Product.<br>Decription<br>Ter details around their inability to use or access your DHI Product.<br>Normal text 	 B I 	 F 	 A 	 I 	 B I 	 O 	 O 	 Tips:<br>Please refrain from including content that contains "Patient                                                                                                    |
| appear.         This is the Subject Line. Similar to how Subject Lines are used in a traditional email.         Subject         Please enter a subject title         This is where the registered user would add any free text of the details around their inability to use or access your DHI Product.         Overriging         Trips:         Please refrain from including content that contains "Patient Health Information" (PHI) such as                                                                                                    |
| appear.         This is the Subject Line. Similar to how Subject Lines are used in a traditional email.         Subject         Please enter a subject title         This is where the registered user would add any free text of the details around their inability to use or access your DHI Product.         Decryption         Tips:         Nemated v       B Z ++ F × A × IE IE Ø ↔ O 𝔅 𝔅 - E         Please refrain from including content that contains "Patient Health Information" (PHI) such as patient names, contact                                                                                                    |
| appear.         This is the Subject Line. Similar to how Subject Lines are used in a traditional email.         Subject         Please enter a subject title         This is where the registered user would add any free text of the details around their inability to use or access your DHI Product.         Overgoin         Tips:         Please refrain from including content for codes "Patent table blockeder" Pill sch apadet rane. coder for ended to be apadet rane. coder for ended to be apadet rane. coder for ended to be apadet rane. coder for ended to be apadet rane. coder for ended to be apadet rane. coder for ended to be apadet rane. coder for ended to be apadet rane. coder for ended to be apadet rane. coder for ended to be apadet rane. Code to be apadet rane. Code to                           |

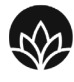

Vancouver

CoastalHealth

Providence

**Health Care** 

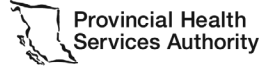

|                              | Feel fees to attach screenabots or other items as necessary. Note: If a screenabot contains private patient information, please use a photo edition of the items as necessary. Note: If a screenabot contains private patient information, please use a photo edition.         Image: Tips:         Please refrain from including any attachments or screenabots that contains "Patient Health Information" (PHI) such as patient |
|------------------------------|----------------------------------------------------------------------------------------------------|
| Training request             |                                                                                                    |
|                              | This is the complete "Training request" DHI Support form view.                                                                                                    |
| Use case: If a clinic/site   |                                                                                                    |
| wants to order new user or   |                                                                                                    |
| refresher training for their |                                                                                                    |
| stall for any DHI Product.   |                                                                                                    |

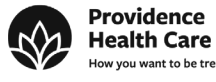

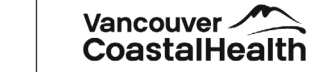

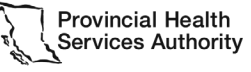

| Digital Hwalth Innovation / Digital Hwalth Innovation Support                                                   |
|----------------------------------------------------------------------------------------------------|
| Training Request                                                                                                |
| Please fill out form below                                                                                      |
| Share with "     Share with Lakeside Clinic      ✓                                                              |
|                                                                                                    |
| For which product do you require training on? Please select from one of the options below*                      |
| Cocan     Provider Toolkit                                                                                      |
| Cilisis Contact Nama                                                                                            |
| (First and Last name)*                                                                                          |
|                                                                                                    |
| Contact Email                                                                                                   |
| (final.anti)ensel.com) *                                                                                        |
| Contact Phone Number Extension Number                                                                           |
| (777-888-9999 / 1-800-555-1234) Eyu, base an Estemism number, please enter it have                              |
|                                                                                                    |
| When do you require this training? (Please provide a date range, we'll do our best to accommodate your request) |
| eg. 4/11/2024                                                                                                   |
|                                                                                                    |
| What EMRICI 8/ Bystem is used at your location?                                                                 |
| Salectv                                                                                                    |
|                                                                                                    |
| Which type of user training do you require?<br>Salext Option: Balaxr*                                           |
| Select                                                                                                    |
| Name(s) of the Users                                                                                            |
| List the name() of the usen who require training (seg Finitumes and Lastname)*                                  |
|                                                                                                    |
|                                                                                                    |
|                                                                                                    |
| Is there arything also you would like us to know about your request?                                            |
|                                                                                                    |
|                                                                                                    |
|                                                                                                    |
| udes the standard "Share with"                                                                                  |
| gistered Users would select which DHI Product they want                                                         |
| ning for with these radio buttons.                                                                              |
| For which product do you require training on?                                                                   |
| Please select from one of the options below*                                                                    |
| O Ocean                                                                                                    |
| O Provider Toolkit                                                                                              |
|                                                                                                    |
|                                                                                                    |
| name of the person that DHI Training should be following up                                                     |
| h:                                                                                                    |
| Clinic Contact Name                                                                                             |
| (First and Last name) *                                                                                         |
|                                                                                                    |
|                                                                                                    |
|                                                                                                    |

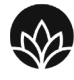

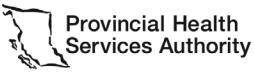

Providence

**Health Care** How you want to be treated.

| The email of the person that DHI Training should be following up with:                                                                                |
|----------------------------------------------------------------------------------------------------|
| Contact Email<br>(first.last@email.com) *                                                                                                    |
| The phone number (plus possible extenstion) of the person that DHI Training should be following up with:                                              |
| Contact Phone Number         Extension Number           (777-888-9999 / 1-800-555-1234)         If you have an Extension number, please enter it here |
| The preferred clinic/site date ranges for training availability. This includes a drop-down calendar date range selection:                             |
| From this Date         To this Date           e.g. 3/15/2024         e.g. 3/15/2024                                                                   |
| < March 2024 ><br>sun mon tue wed thu fri sat                                                                                                    |
| 25     26     27     28     29     1     2       3     4     5     6     7     8     9                                                                |
| 10 11 12 13 14 <b>15</b> 16<br>17 18 19 20 21 22 23                                                                                                   |
| 24 25 26 27 28 29 30<br>31 1 2 3 4 5 6                                                                                                    |
| A drop-down list for selecting the EMR/CIS/System being used by the clinic/site:                                                                      |
| What EMRICIS/System is used at your location?         Select System Name*         jelect                                                              |
| Arya EHR BrightHealth MOIS Cerner Intrahealth Profile Meditech MEDFAR Piexia Ocean Portal OSCAR                                                       |
| The drop-down list of the types of user training required. Includes New User, Refresher or Both:                                                      |

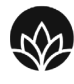

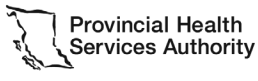

Providence

**Health Care** 

|                            | Which type of user training do you require?                                      |
|----------------------------|----------------------------------------------------------------------------------|
|                            | Select Options Below: *                                                          |
|                            | Select                                                                           |
|                            |                                                                                  |
|                            | New User Training                                                                |
|                            | Refresher Training                                                               |
|                            | Roth                                                                             |
|                            | bour                                                                             |
|                            | The names of the users who require training:                                     |
|                            | The names of the users who require training.                                     |
|                            | Name(s) of the Users                                                             |
|                            | List the name(s) of the users who require training (eg: Firstname and Lastname)* |
|                            |                                                                                  |
|                            |                                                                                  |
|                            |                                                                                  |
|                            |                                                                                  |
|                            | Registered users can add additional written responses for context if             |
|                            | desired. They would then click "Send" to submit this form.                       |
|                            |                                                                                  |
|                            | Drop us a note below:                                                            |
|                            | Normal text v B I ···· = v A v ··· = i= Ø (> 😧 )? - 📼                            |
|                            |                                                                                  |
|                            |                                                                                  |
|                            | Send Cancel                                                                      |
|                            |                                                                                  |
|                            |                                                                                  |
| Ocean Site Configuration   |                                                                                  |
|                            | This is the complete "Ocean Site Configuration" DHI Support form                 |
| Use case: If a clinic/site | view.                                                                            |
| needs to configure their   | Digital Hallh Innovation / Connected Hauth System Support - DEVICA               |
| Ocean site, and wants a    | Ocean Site Configuration                                                         |
| guide and/or direct        | aluer was<br>â No one  ✓                                                         |
| assistance in:             | What is your Ocean Site Number?                                                  |
| Add patient                | 0(336)*                                                                          |
| engagement                 | How can we assist you?                                                           |
| functionality to their     | Pauer which from the available options below "<br>Solect v                       |
| site                       | Need to contact us?<br>Dray us a note balance                                    |
| Add or Remove a            | Normalizet v B I … I ≕ v A v I ≔ II Ø O O 37 — 555                               |
| Change my Ocean            |                                                                                  |
| Site Directory Listing     | Sent Canad                                                                       |
| Heln me Manage my          |                                                                                  |
| Healthman                  | Includes the standard "Share with"                                               |
| Favourites                 | This is a dropdown of the different Ocean Site configuration                     |
|                            | options.                                                                         |
|                            |                                                                                  |

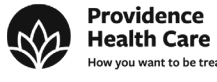

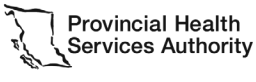

| Help me retrieve my            |                                                                                                    |
|--------------------------------|----------------------------------------------------------------------------------------------------|
| SEK                            | How can we assist you?                                                                                                    |
| Reset your Ocean     Dessword  | Please select from the available options below *                                                                                                    |
|                                | Select                                                                                                    |
| • Ltc                          | Add Patient Engagement Functionality to my Ocean Site                                                                                                    |
|                                | Add or Remove User to my Ocean Site                                                                                                    |
|                                | Change my Ocean Site Directory Listing                                                                                                    |
|                                | Help me Manage my Healthmap Favourites                                                                                                    |
|                                | Help me Retrieve my Ocean SEK                                                                                                    |
|                                | Reset my Ocean Password                                                                                                    |
|                                | DHI Support provides links to Ocean self-help specific user guides<br>that are hosted on their external website to assist users. DHI<br>Support recommends trying these guides first before submitting a<br>formal ticket. |
|                                | How can we assist you?                                                                                                    |
|                                | Please select from the available options below * Add or Remove User to your Site                                                                                                    |
|                                | Have you tried this Ocean guide for adding a user?                                                                                                    |
|                                | ▲ When clicking on the Guide below, please hold down the Ctrl button (Windows) or the ಱ (MAC) to open in a new tab.                                                                                                    |
|                                | Guide:   & Adding a New User to Your Site<br>If the guides above did not solve your issue, then feel free to complete this form and click 'send' below for additional help.                                                |
|                                | Registered users can add additional written responses for context if desired. They would then click "Send" to submit this form.                                                                                            |
|                                | Drep is a note below:<br>Normal text $\vee$ <b>B</b> $\mathcal{I}$ $\Xi \vee$ <b>A</b> $\vee$ $\Xi \equiv \mathcal{P} \leftrightarrow 0 \rightarrow 0 = 0$                                                                 |
|                                | Send Cancel                                                                                                    |
| Ocean Form Change Request      | <u>.</u>                                                                                                    |
|                                | This is the complete "Ocean Form Change Request" DHI Support                                                                                                    |
| Use case: If a clinic/site     | form view.                                                                                                    |
| wants DHI to assist with the   |                                                                                                    |
| modification of existing       |                                                                                                    |
| or the clinic) or the creation |                                                                                                    |
| or the child, or the creation  |                                                                                                    |

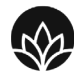

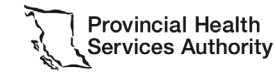

Providence

**Health Care** 

of a net new Ocean form.

| Ccean Form Change Request                                                                                                    |
|----------------------------------------------------------------------------------------------------|
| Please add specific details in description field                                                                                                    |
| Share with *                                                                                                    |
| No one                                                                                                    |
| (#12345) *                                                                                                    |
|                                                                                                    |
| DHI- Ocean Form request                                                                                                    |
| Please select from the Options below* O Existing Form: This Ocean form has been created for me                                                                                                    |
| Existing Form: I have created this Ocean form     New Form: I would like a new Ocean form created                                                                                                    |
| Description                                                                                                    |
| Enter details of your request. Note: Please refrain from including content that contains "Patient Health Information" (PHI) such as patient names, contact information, personal health numbers etc.                |
|                                                                                                    |
|                                                                                                    |
|                                                                                                    |
| Attachments Feel free to attach screenshots or other items as necessary. Note: If a screenshot contains private patient information, please use a photo editing application to make this information usreadable.    |
| Drop files to attach or browse                                                                                                    |
|                                                                                                    |
| Includes the standard "Share with"                                                                                                    |
| The kind of Ocean forms that the user needs assistance with:                                                                                                    |
|                                                                                                    |
| DHI- Ocean Form request                                                                                                    |
| Please select from the Ontions below*                                                                                                    |
| Frietler Form: This Occur form has been monthed for me                                                                                                    |
| <ul> <li>Existing Form: This Ocean form has been created for me</li> </ul>                                                                                                    |
| <ul> <li>Existing Form: I have created this Ocean form</li> </ul>                                                                                                    |
| New Form: I would like a new Ocean form created                                                                                                    |
|                                                                                                    |
| This is where the registered user would add any free text of the                                                                                                    |
| details around their inability to use or access Ocean.                                                                                                    |
|                                                                                                    |
| Description<br>Enter details of your request. Note: Please refrain from including content that contains "Patient Health Information" (PHI) such as patient names, contact information, personal health numbers etc. |
| Normal text $\vee$ B $I \cdots = \vee$ A $\vee$ $:\equiv i \equiv \mathcal{O} \leftrightarrow 0$ $\mathfrak{H} = \mathfrak{I}$                                                                                      |
|                                                                                                    |
|                                                                                                    |
|                                                                                                    |
|                                                                                                    |
| TIPS:                                                                                                    |
| Please refrain from including                                                                                                    |
| content that contains "Patient                                                                                                    |
| Health Information" (PHI) such as                                                                                                    |
| patient names, contact                                                                                                    |
| Pogistarad usars can drag and drag or browse for "attachments" on                                                                                                    |
| their computer such as screenshots or other documentation                                                                                                    |
|                                                                                                    |
|                                                                                                    |

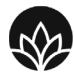

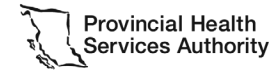

Providence

**Health Care** 

|                                                                                                    | Attachments<br>Fiel feer to attach screenshots or other items as necessary. Note: If a screenshot contains private patient information, please use a photo est<br>Tips:<br>Please refrain from including any<br>attachments or screenshots that<br>contains "Patient Health<br>Information" (PHI) such as patient                                                                                                    |
|----------------------------------------------------------------------------------------------------|----------------------------------------------------------------------------------------------------|
| Product Change Request          Use case: If a clinic/site         would like to request a         Product change to change         existing functionality or add         new functionality to any DHI         Product.         This excludes         existing Ocean         forms. Please use the Ocean         Form Change Request for         forms changes. | This is the complete "Product Change Request" DHI Support form         Upper fuels investion / page instabilized investion support         Image: the complete investion support         Image: the complete investion support         Image: the complete investion support         Image: the complete investion support         Image: the complete investion support         Image: the complete investion support         Image: the complete investion support         Image: the complete investion support         Image: the complete investion investion support         Image: the complete investion support         Image: the complete investion         Image: the complete in |

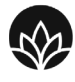

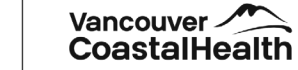

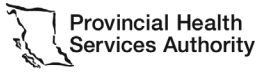

DHI Support User Guide - version 1.0

Providence

**Health Care** 

|                             | This is the Subject Line. Similar to how Subject Lines are used in a                                                                                                    |
|-----------------------------|----------------------------------------------------------------------------------------------------|
|                             | traditional email.                                                                                                    |
|                             | Subject                                                                                                    |
|                             | Please enter a subject title                                                                                                    |
|                             |                                                                                                    |
|                             |                                                                                                    |
|                             | This is where the registered user would add any <b>free text of the</b><br><b>details</b> around Product Change Request                                                                                 |
|                             | Enter details of your request:<br>Note: Please refrain from including content that contains "Patient Health Information" (PHI) such as patient names, contact information, personal health numbers etc. |
|                             | Normal text $\checkmark$ B I $\cdots$ $\equiv$ $\checkmark$ A $\checkmark$ $\equiv$ $\equiv$ $\partial$ $\leftrightarrow$ $\bigcirc$ $22$ $ \Box$                                                       |
|                             | Tips:<br>Please refrain from including<br>content that contains "Patient<br>Health Information" (PHI) such as<br>patient names, contact                                                                 |
|                             | Registered users can drag and drop or browse for "attachments" on<br>their computer, such as screenshots or other documentation.                                                                        |
|                             | Attachments Feel free to attach screenshots or other items as necessary. Note: If a screenshot contains private patient information, please use a photo edit Or Drop files to attach or browse          |
|                             | Tips:<br>Please refrain from including any<br>attachments or screenshots that<br>contains "Patient Health<br>Information" (PHI) such as patient                                                         |
| Order additional product(s) |                                                                                                    |
|                             | This is the complete "Order additional product(s)" DHI Support                                                                                                    |
| Use case: If a clinic/site  | form view.                                                                                                    |
| natient engagement          |                                                                                                    |
| functionality and/or other  |                                                                                                    |
| DHI Products.               |                                                                                                    |
|                             |                                                                                                    |

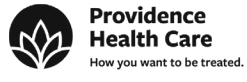

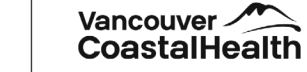

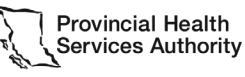

|                                | Digital Health Innovation / Digital Health Innovation Support                                                                                     |
|--------------------------------|----------------------------------------------------------------------------------------------------|
|                                | Order Additional Product(s)                                                                                                    |
|                                | Chare with *                                                                                                    |
|                                | â No one 🗸                                                                                                    |
|                                |                                                                                                    |
|                                | I am using a DHI product(s) and would like to order additional products or product functionality                                                  |
|                                | For which product do you require assistance with?                                                                                                 |
|                                | Please select from the available options below*                                                                                                   |
|                                | Select 👻                                                                                                    |
|                                | Need additional help?<br>Drop us a note below.                                                                                                    |
|                                | Normal text $\checkmark$ B $I \cdots$ $\equiv \checkmark$ $A \checkmark$ $\equiv \equiv \emptyset \Leftrightarrow 0 $ $22 \to 10$                 |
|                                |                                                                                                    |
|                                |                                                                                                    |
|                                |                                                                                                    |
|                                | Send Cancel                                                                                                    |
|                                | Salu                                                                                                    |
|                                | Includes the standard "Share with"                                                                                                    |
|                                | What specific additional DHI products does the clinic/site wish to                                                                                |
|                                | order via DHI Support:                                                                                                    |
|                                | For which product do you require assistance with?                                                                                                 |
|                                |                                                                                                    |
|                                | here a select from the available options below                                                                                                    |
|                                | belect                                                                                                    |
|                                | Add Patient Engagement Europionality to my Ocean Site                                                                                             |
|                                | Add Patient Engagement Policionality to my Ocean Site                                                                                             |
|                                | Order another DHI Product                                                                                                    |
|                                | Registered users can add additional written responses for context if                                                                              |
|                                | desired. They would then click "Send" to submit this form                                                                                         |
|                                | desired. They would then click Send to submit this form.                                                                                          |
|                                | Nuclear Marcalla 19                                                                                                    |
|                                | Need additional help?<br>Drop us a note below:                                                                                                    |
|                                | Normal text $\checkmark$ B I $\cdots$ $\equiv$ $\checkmark$ $\land$ $\land$ $\blacksquare$ $\blacksquare$ $?$ $?$ $?$ $?$ $?$ $?$ $?$ $?$ $?$ $?$ |
|                                |                                                                                                    |
|                                |                                                                                                    |
|                                |                                                                                                    |
|                                | Send Cancel                                                                                                    |
|                                |                                                                                                    |
| General Inquiries              |                                                                                                    |
|                                | This is the complete "General Inquiries" DHI Support form view.                                                                                   |
| Use case: If a clinic/site has |                                                                                                    |
| any other support needs that   |                                                                                                    |
| are not covered with other     |                                                                                                    |
| DHI Support portal tickets     |                                                                                                    |
| then they can use this form    |                                                                                                    |
| then they can use this form.   |                                                                                                    |

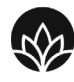

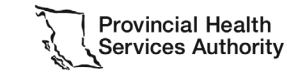

| Digital Health Innovation / Digital Health Innovation Support                                                                                                    |
|----------------------------------------------------------------------------------------------------|
| General Inquiries                                                                                                    |
| Share with *                                                                                                    |
| ti No one 👻                                                                                                    |
| Which product are you requiring assistance with?                                                                                                    |
| Please select from one of the options below*                                                                                                    |
| Ccean     Provider Toolkit                                                                                                    |
| What is your inquiry in regards to?                                                                                                    |
| Be as specific and as brief as you can*                                                                                                    |
|                                                                                                    |
| Enter details of your request:                                                                                                    |
| Prese elisim induiding descrite the contains revent reserving induiting of the participation of personal reserving revent induiting the source of the source of the sourc |
|                                                                                                    |
|                                                                                                    |
|                                                                                                    |
| Sond Cancel                                                                                                    |
| Lealudes the standard ((Chans with //                                                                                                    |
| Includes the standard "Share with"                                                                                                    |
| Registered Users would select which DHI Product they have a                                                                                                    |
| question about with these radio buttons.                                                                                                    |
| Which product are you requiring assistance with?                                                                                                    |
| Please select from one of the options below*                                                                                                    |
| Ocean     Provider Toolkit                                                                                                    |
| This is the Subject Line. Similar to how Subject Lines are used in a                                                                                                    |
| traditional email                                                                                                    |
|                                                                                                    |
| Subject                                                                                                    |
| Please enter a subject title                                                                                                    |
|                                                                                                    |
|                                                                                                    |
| This is where the registered user would add any <b>free text of the</b>                                                                                                    |
| details around their General Inquiries.                                                                                                    |
| details alound their General inquires.                                                                                                    |
| Friter details of your request:                                                                                                    |
| Please refain from including content that contains "Patient Health Information" (PHI) such as patient names, contact Information, personal health numbers etc.                                                                                                    |
| Normal text $\checkmark$ B $I \cdots \equiv \checkmark \land \checkmark \equiv \equiv \ \mathscr{O} \leftrightarrow \bigcirc \ \bigcirc \ ?? - \Box \Box$                                                                                                    |
|                                                                                                    |
|                                                                                                    |
|                                                                                                    |
| Send Cancel                                                                                                    |
|                                                                                                    |
| •                                                                                                    |
| Tips:                                                                                                    |
| Please refrain from including                                                                                                    |
| content that contains "Patient                                                                                                    |
| Health Information" (PHI) such as                                                                                                    |
| nation normation (Phi) such as                                                                                                    |
| patient names, contact                                                                                                    |
|                                                                                                    |

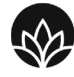

Providence

**Health Care** 

Vancouver

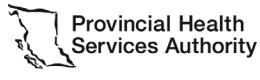

Partnering with the BC health sector, providers and citizens

### Report Privacy Breach

Use case: If a clinic/site suspects or knows there has been a Privacy Breach in relation to their use of Ocean then this form will be submitted to PHSA Privacy, who will then reach out the clinic/site directly to follow up. This "**Report Privacy Breach**" DHI Support form view is based on the existing PHSA Privacy Breach Form and is very detailed in scope; as such the fields are self-explanatory in nature.

Includes the standard "Share with"

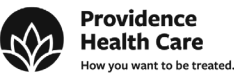

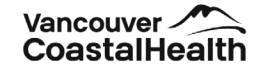

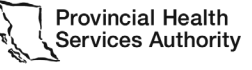